Der Curriculum-Support – Ihr treuer Begleiter für ein übersichtliches Studium

Der Curriculum-Support ist ein PLUSonline-Tool, welches Sie gut strukturiert, übersichtlich und organisiert durch Ihr Studium begleitet. Er ersetzt und entbürokratisiert die ehemaligen "Prüfungspässe"<sup>1</sup> und ist ein **zentrales Instrument in der Kommunikation** zwischen Ihnen und Ihrem Servicezentrum Pädagog:innenbildung!

Der Curriculum-Support dient nicht nur der Übersicht und Studienorganisation, sondern ermöglicht Ihnen zudem, sich **prüfungsknotengenau** zu Lehrveranstaltungen und/oder Prüfungen **anzumelden** – <u>hierzu gibt es einen weiteren</u> <u>Leitfaden</u> (=> Leitfäden PLUSonline => Leitfaden Kursanmeldung).

Hier erfahren Sie, wie Sie zu Ihrem Curriculum-Support kommen und wie er mit Ihnen kommuniziert:

1. Melden Sie sich zunächst mit Ihrem **Benutzerkonto** auf <u>https://online.uni-salzburg.at</u> an.

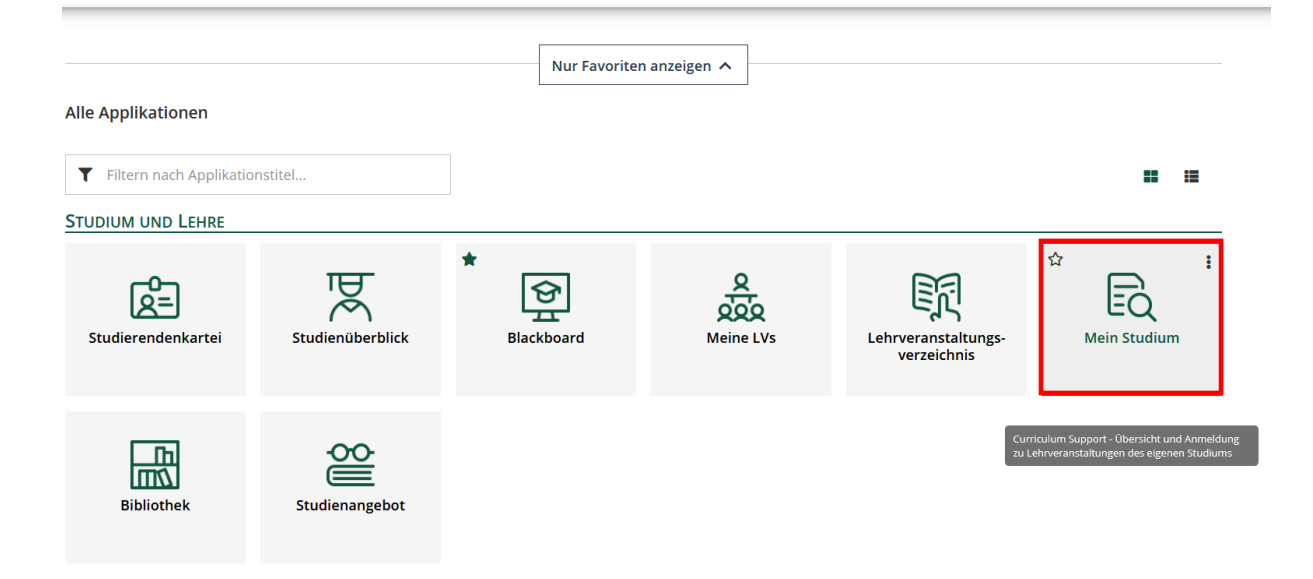

2. Klicken Sie danach im Dashboard auf "Mein Studium".

<sup>&</sup>lt;sup>1</sup> ACHTUNG: An manchen Fachbereichen bzw. in manchen UF sind die Prüfungspässe nach wie vor parallel im Einsatz, etwa in den künstlerischen Fächern oder den romanischen Sprachen.

3. Sie gelangen nun in den Curriculum-Support für Ihr Lehramtsstudium!

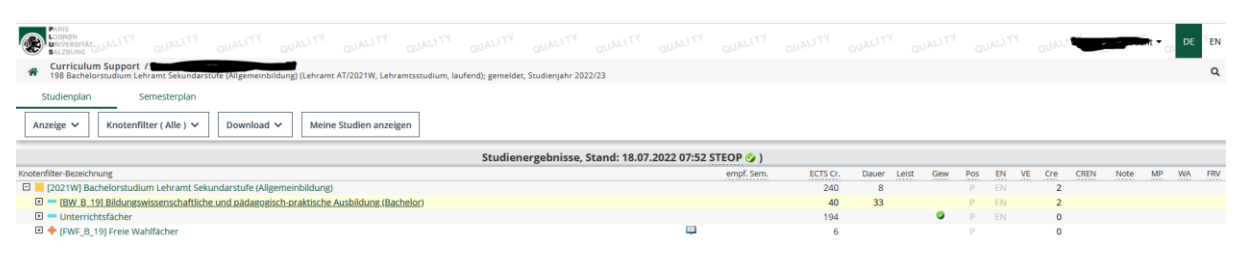

ACHTUNG: Sind Sie in mehreren Studien gleichzeitig inskribiert oder haben ein geschlossenes Studium (z.B. durch einen Fachwechsel), kann auch der Curriculum-Support eines anderen Studiums aufscheinen. Wählen Sie in diesem Fall "Meine Studien anzeigen" und klicken Sie auf das betreffende Studium, in dem Sie die Anmeldung zu Lehrveranstaltungen vornehmen möchten.

| Studienplan            | Semesterplan              | _                           |                               |      |
|------------------------|---------------------------|-----------------------------|-------------------------------|------|
| Anzeige 🗸              | Knotenfilter ( Alle ) 🗸   | Download 🗸                  | Meine Studien anzeigen        |      |
|                        |                           |                             |                               | Stuc |
| Knotenfilter-Bezeichnu | ng                        |                             |                               |      |
| 🗆 📃 [2021W] Bach       | elorstudium Lehramt Seku  | <u>ndarstufe (Allgemein</u> | bildung)                      |      |
| 🕀 💳 [BW_B_19]          | Bildungswissenschaftliche | und pädagogisch-pra         | aktische Ausbildung (Bachelor | )    |
| 🗉 💻 Unterrichts        | fächer                    |                             |                               |      |
|                        | ] Freie Wahlfächer        |                             |                               |      |

| itudien ID        | Studienbezeichnung                                                                                   | Studienbeitrag<br>(Benötigte/Erlaubte)<br>Semester | gesetzl.<br>Grundl. | Studienplan | Status (22W)                      | Datum      | Abschnitt | Semester | Befristungen Sp | perrungen |
|-------------------|----------------------------------------------------------------------------------------------------|----------------------------------------------------|---------------------|-------------|-----------------------------------|------------|-----------|----------|-----------------|-----------|
| UD 198 402 423 03 | Bachelorstudium Lehramt Sek (AB); UF Biologie und Umweltkunde; UF Physik                             | 12                                                 | Lehramt AT          | 2021W       | gemeldet                          | 19.01.2022 | 1         | 12       | -               | -         |
| UD 198 404 420 03 | Bachelorstudium Lehramt Sek (AB); UF Chemie; UF Mathematik                                           | 12                                                 | Lehramt AT          | 2021W       | gemeldet                          | 19.01.2022 | 1         | 12       | -               | -         |
| UD 198 406 422 03 | Bachelorstudium Lehramt Sek (AB): UF Deutsch: UF Musikerziehung                                      | 12                                                 | Lehramt AT          | 2021W       | gemeldet                          | 19.01.2022 | 1         | 12       | -               | -         |
| UD 198 401 429 03 | Bachelorstudium Lehramt Sek (AB); UF Bildnerische Erziehung; UF Spanisch                             | 12                                                 | Lehramt AT          | 2021W       | gemeldet                          | 19.01.2022 | 1         | 12       | -               | -         |
| UD 199 502 523 03 | Masterstudium Lehramt Sek (AB); UF Biologie und Umweltkunde; UF Physik                               | 12                                                 | Lehramt AT          | 2021W       | gemeldet                          | 19.01.2022 | 1         | 12       | -               | -         |
| UD 199 506 520 03 | Masterstudium Lehramt Sek (AB): UF Deutsch: UF Mathematik                                            | 12                                                 | Lehramt AT          | 2021W       | gemeldet                          | 19.01.2022 | 1         | 12       | -               | -         |
| UD 198 407 434 03 | Bachelorstudium Lehramt Sek (AB); UF Englisch; UF Gestaltung - Technisches Werken                    | 12                                                 | Lehramt AT          | 2021W       | gemeldet                          | 19.01.2022 | 1         | 12       |                 | -         |
| UD 198 425 430 03 | Bachelorstudium Lehramt Sek (AB); UF Psychologie und Philosophie; UF Textiles Gestalten              | 12                                                 | Lehramt AT          | 2021W       | gemeldet                          | 19.01.2022 | 1         | 12       | -               | -         |
| UD 796 015 046    | Doktoratsstudium: Pädagoginnenbildung: UF Englisch                                                   | 11                                                 | UG2002              | 17W         | gemeldet                          | 19.01.2022 | 1         | 11       | -               | -         |
| UD 198 400 410 03 | Bachelorstudium Lehramt Sek (AB); UF Bewegung und Sport; UF Geographie und Wirtschaft                | 4                                                  | Lehramt AT          | 2021W       | gemeldet                          | 19.01.2022 | 1         | 4        |                 | -         |
| UD 199 500 510 03 | Masterstudium Lehramt Sek (AB); UF Bewegung und Sport; UF Geographie und Wirtschaft                  | 4                                                  | Lehramt AT          | 2021W       | gemeldet                          | 19.01.2022 | 1         | 4        | -               | -         |
| UD 198 411 413 03 | Bachelorstudium Lehramt Sek (AB): UF Geschichte, Sozialkunde/Polit.Bildg.: UF Ernährung und Haushalt | 4                                                  | Lehramt AT          | 2021W       | gemeldet                          | 19.01.2022 | 1         | 4        | -               | -         |
| UD 054 439 03     | Erweiterungsstudium Bachelor (Sek. AB): UF Ethik                                                     | 2                                                  | Lehramt AT          | 2021W       | gemeldet                          | 19.01.2022 | 1         | 2        |                 | -         |
| UD 193 041 058    | Lehramtsstudium Bachelor; UF Biologie und Umweltkunde; UF Physik                                     | 2                                                  | UG2002              | 138 138     | geschlossen (Antrag oder ex lege) | 12.08.2016 | 1         | 2        | -               |           |

Abbrechen/Schließen

4. So erhalten Sie sukzessive eine genaue Abbildung über das Curriculum:

| Studienergebnisse, Stand                                                                         | : 18.07.2022 07:52 STEOP 🏈 ) |          |             |     |     |    |        |      |
|--------------------------------------------------------------------------------------------------|------------------------------|----------|-------------|-----|-----|----|--------|------|
| Knotenfilter-Bezeichnung                                                                         | empf. Sem.                   | ECTS Cr. | Dauer Leist | Gew | Pos | EN | VE Cre | CREN |
| <br>[2021W] Bachelorstudium Lehramt Sekundarstufe (Allgemeinbildung)                             |                              | 240      | 8           |     | Р   |    | 2      |      |
| III == [BW_B_19] Bildungswissenschaftliche und p\u00e4dagogisch-praktische Ausbildung (Bachelor) |                              | 40       | 33          |     | Р   | EN | 2      |      |
| 🗈 🔲 Unterrichtsfächer                                                                            |                              | 194      |             | 9   | Р   | EN | 0      |      |
| <br>▶ 🗉 🔶 [FWF_B_19] Freie Wahlfacher                                                            | <u>ii</u>                    | 6        |             |     | Р   |    | 0      |      |

Ihr Studium Lehramt Sekundarstufe ist in drei übergeordnete Säulen gegliedert. Die bildungswissenschaftliche und pädagogisch-praktische Ausbildung ist bei jeder Fächerkombination ident, unter Unterrichtsfächer ist Ihre individuelle Kombination ersichtlich. Die Freien Wahlfächer schließlich sind an unterster Stelle zu finden.

5. Klicken Sie auf ein Plus-Zeichen, um zu den Modulen It. Curriculum zu gelangen.

| Studienerge                                                                              | onisse, Stand: 18.07.2022 07:52 STEOP 🤣 ) |          |             |     |     |    |        |
|------------------------------------------------------------------------------------------|-------------------------------------------|----------|-------------|-----|-----|----|--------|
| Knotenfilter-Bezeichnung                                                                 | empf. Sem.                                | ECTS Cr. | Dauer Leist | Gew | Pos | EN | VE Cre |
| 🗆 📒 [2021W] Bachelorstudium Lehramt Sekundarstufe (Allgemeinbildung)                     |                                           | 240      | 8           |     | Р   | EN | 2      |
| 🖸 💳 [BW_B_19] Bildungswissenschaftliche und pädagogisch-praktische Ausbildung (Bachelor) |                                           | 40       | 33          |     | Р   | EN | 1      |
| 📂 🗉 🔶 [BW_B_1] Grundlagen des Lehrberufs 1: Lehren und Lernen im Kontext der Schule      | <b>10</b>                                 | 6        | 5           |     | Р   |    |        |
| • (BW_B_2) Grundlagen des Lehrberufs 2: Beruf Lehrer/in und Unterricht                   | 8 <u>8</u>                                | 10       | 8           |     | Р   |    |        |
| BW_B_3] Bildung, Schule und Gesellschaft                                                 | <b>B</b>                                  | 7        | 6           |     | Р   |    | (      |
| BW_B_4] Fachkundig unterrichten, individualisieren und differenzieren                    | ũ.                                        | 10       | 8           |     | Р   |    | (      |
| BW_B_5] Unterricht adaptiv gestalten. Diagnose und Selbstevaluation                      | <b>E</b>                                  | 7        | 6           |     | Р   |    | (      |
| Unterrichtsfächer                                                                        |                                           | 194      |             | 9   | Р   | EN | C      |
| (FWF_B_19) Freie Wahlfächer                                                              | <b></b>                                   | 6        |             |     | Р   |    | (      |

**6.** Klicken Sie ein weiteres Mal auf ein Plus-Zeichen, um die jeweiligen Prüfungsknoten eines Moduls einzusehen.

|   | Knotenfilter-Bezeichnung                                                                                                    | empf. Sem. | ECTS Cr. | Dauer Leist | Gew Pos EN VE | Cre CRE |
|---|----------------------------------------------------------------------------------------------------|------------|----------|-------------|---------------|---------|
|   | E   [2021W] Bachelorstudium Lehramt Sekundarstufe (Allgemeinbildung)                                                                               |            | 240      | 8           | P EN          | 2       |
|   | 🖂 💳 (BW_B_19) Bildungswissenschaftliche und pädagogisch-praktische Ausbildung (Bachelor)                                                           |            | 40       | 33          | P EN          | 2       |
| - | 🖂 🔶 [BW_B_1] Grundlagen des Lehrberufs 1: Lehren und Lernen im Kontext der Schule                                                                  | <b></b>    | 6        | 5           | P             | 0       |
|   | 🗈 🖲 (BW_B_1.1) Einführung in erziehungswissenschaftliches Denken (STEOP) [STEOP]                                                                   | 1.         | 2        | 1,5         | P EN          |         |
|   | 🗉 🔍 [BW_B_1.2] Theorien, Konzepte und Kategorien der Bildungswissenschaften, inkl. Einführung in wiss. Arbeiten [STEOP]                            | 1.         | 2        | 1,5         | P EN          |         |
|   | 🗈 🖲 (BW_B_1.3) Entwicklung und Lernen im Kindes- und Jugendalter mit besonderer Berücksichtigung der geschlechtsspezifischen Sozialisation (STEOP) | 1.         | 2        | 2           | P EN          |         |

7. Klicken Sie auf ein PLUS-Zeichen vor einem Prüfungsknoten, erscheint darunter das LV-Angebot für das betreffende Studienjahr!

| rüfung(en) im Studienjahr 🖪 2021/22 🕞                                                           | Teil/Pri | uf Vortragende*r (Mitwirkende*r) |
|-------------------------------------------------------------------------------------------------|----------|----------------------------------|
| SB.1BW1EDV 21W 1.5SSt VU Einführung in erziehungswissenschaftliches Denken (STEOP)   🏦 PPH_Linz | z C C    |                                  |
| WB.1-1 21W 1,5SSt VU Einführung in erziehungswissenschaftliches Denken (STEOP)                  | ۲        | Hagenauer G                      |
| WB.11 21W 1.5SSt VU Einführung in erziehungswissenschaftliches Denken (STEOP)                   | •        | Bramberger A                     |
| eB.BW01x01 21W 1,5SSt VU Einführung in erziehungswissenschaftliches Denken (STEOP)   🏦 PH_OO    | CC       |                                  |
| 32.110 21W 1.55St VU Einführung in erziehungswissenschaftliches Denken   🏦 UK                   | CC       |                                  |

Im <u>Leitfaden Kursanmeldung</u> erfahren Sie, wie Sie sich zu den Kursen anmelden können.

8. Der Curriculum-Support dient nicht nur der Anmeldung zu Lehrveranstaltungen, sondern hält auch weitere Informationen rund um Ihre Studienorganisation bereit. Die wichtigsten finden Sie nachfolgend beschrieben.

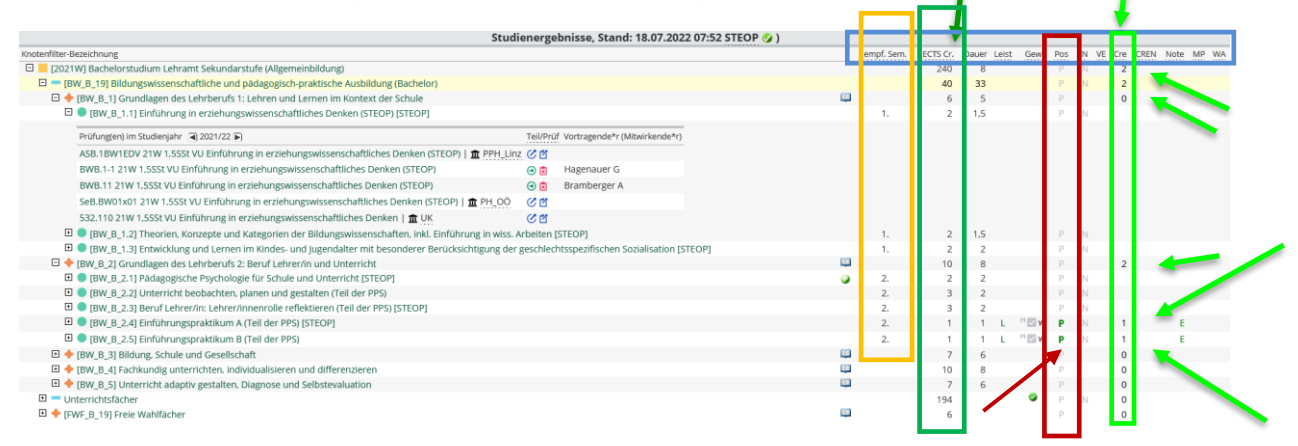

Wie Sie im blauen Kästchen sehen können, wartet der Curriculum-Support mit zusätzlichen Parametern Ihr Studium betreffend auf, die Sie fallweise auch im Curriculum finden.

Dazu gehört beispielsweise das "empfohlene Semester".

Von besonderer Wichtigkeit ist die ECTS-Übersicht. In der Spalte Links können Sie sehen, wie viele ECTS insgesamt absolviert werden müssen – und zwar pro Säule, pro Modul und pro Prüfungsknoten. Im Lehramtsstudium sind 240 ECTS zu absolvieren, in den Bildungswissenschaften 40, im Modul BW\_B\_1 sind es 6 und im Prüfungsknoten BW\_B\_1.1 2 ECTS. Nach diesem Schema ist der gesamte CS aufgebaut.

Weiter rechts finden Sie jene ECTS, die Sie bereits positiv absolviert haben. Anhand der grünen Pfeile erkennen Sie, dass im gesamten Lehramtsstudium bislang 2 ECTS positiv absolviert wurden – und zwar im Rahmen der bildungswissenschaftlichen und pädagogisch-praktischen Ausbildung, hier wiederum in Modul 2 bei den Prüfungsknoten BW\_B\_2.4 und BW\_B\_2.5 jeweils 1 ECTS.

Sobald ein Prüfungsknoten positiv absolviert ist, scheint das "P" grün auf. Ein graues "P" zeigt an, dass hier noch Kurse oder Noten aus Kursen fehlen. Das Ziel ist, dass sämtliche "P" in Ihrem CS grün aufscheinen – dann können Sie Ihren Abschluss beantragen!